# Zeiterfassung per Handy - APP

(für Android Handys z.B. Samsung Galaxy III S)

Erfassen der Mitarbeiterzeiten **direkt auf der Baustelle per Handy**. Mit der neuen **eprojekt-App** können die Arbeitszeiten direkt am Handy eingegeben werden und bei Bedarf einem Arbeitsauftrag zugeordnet werden.

Die gesammelten Daten können direkt ins e-projekt eingelesen, überprüft und verbucht werden.

Über die IMEI-Nummer des Mitarbeiterhandys werden die Zeitbuchungen automatisch dem Mitarbeiter im e-projekt zugeordnet.

## Menüpunkt - Zeiterfassung

| Image: Solution of the system     Image: Solution of the system     Image: Solution of the system       Image: Solution of the system     Image: Solution of the system     Image: Solution of the system       Image: Solution of the system     Image: Solution of the system     Image: Solution of the system       Image: Solution of the system     Image: Solution of the system     Image: Solution of the system       Image: Solution of the system     Image: Solution of the system     Image: Solution of the system | <ul> <li>(1) Menü - hier werden weitere Menüpunkte aufgerufen</li> <li>(2) Arbeitsauftrag: Anzeige aller Online-Arbeitsaufträge<br/>die durch Eingabe eines Matchcodes gesucht werden<br/>können</li> </ul>                                                                                                    |
|----------------------------------------------------------------------------------------------------|----------------------------------------------------------------------------------------------------|
| Arbeitsauftrag<br>2<br>Tätigkeit<br>3 Bitte auswählen!<br>Mitarbeiter<br>EIGEN 4<br>Fremdbuchung 5<br>Datum<br>09/29/2015 6<br>Dauer<br>6 7<br>Kommentar 8                                                                                                    | <ul> <li>(3) Tätigkeit: Individuelle Auswahl vorgegebener<br/>Tätigkeiten/Arbeitsschritte (Lohnarten oder KST laut<br/>e-projekt Stammdaten)</li> <li>(4) Mitarbeiter: Buchung kann für sich selbst (EIGEN)<br/>oder auch für andere Mitarbeiter erfolgen (z.B.<br/>Partieführer bucht auch Zeiten für Lehrling).<br/>Bei EIGEN wird die Buchung autom. laut der IMEI<br/>Nummer im Mitarbeiterstamm zugeordnet.<br/>Bei Eingabe der Mitarbeiternummer (z.B. 101) werden<br/>die gebuchten Zeiten diesem Mitarbeiter zugeordnet.</li> <li>(5) Fremdbuchung: muß für Zeitbuchung anderer<br/>Mitarbeiter aktiviert werden, eine Eingabe der<br/>Mitarbeiternummer ist dann zwingend erforderlich</li> <li>(6) Datum: Eingabe Datum der Arbeitszeit</li> <li>(7) Dauer: Eingabe der Arbeitsdauer in Stunden. Diese<br/>kann im Menü - Einstellungen vorgegeben werden</li> <li>(8) Kommentar: pro Buchung kann eine kurze<br/>Textmitteilung eingegeben werden (200 Zeichen)</li> <li>(9) Senden: Daten werden an den FTP-Server gesendet<br/>und können von dort direkt ins e-projekt eingelesen<br/>werden.</li> </ul> |

#### weitere Menüpunkte

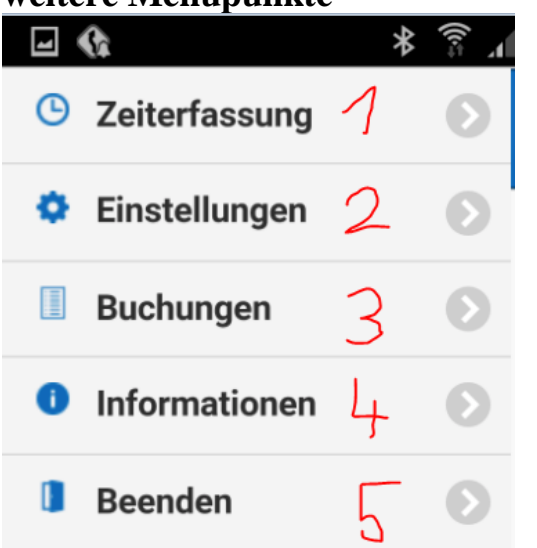

 (1) Zeiterfassung
 (2) Einstellungen: hier kann eine Stundenvorgabe eingegeben werden
 (3) Buchungen: hier können die letzten 5 Buchungen angesehen werden
 (4) Informationen: hier wird die IMEI Nummer zur Registrierung angezeigt und die Programmversion
 (5) Beenden: beendet die APP

## Menüpunkt Einstellungen

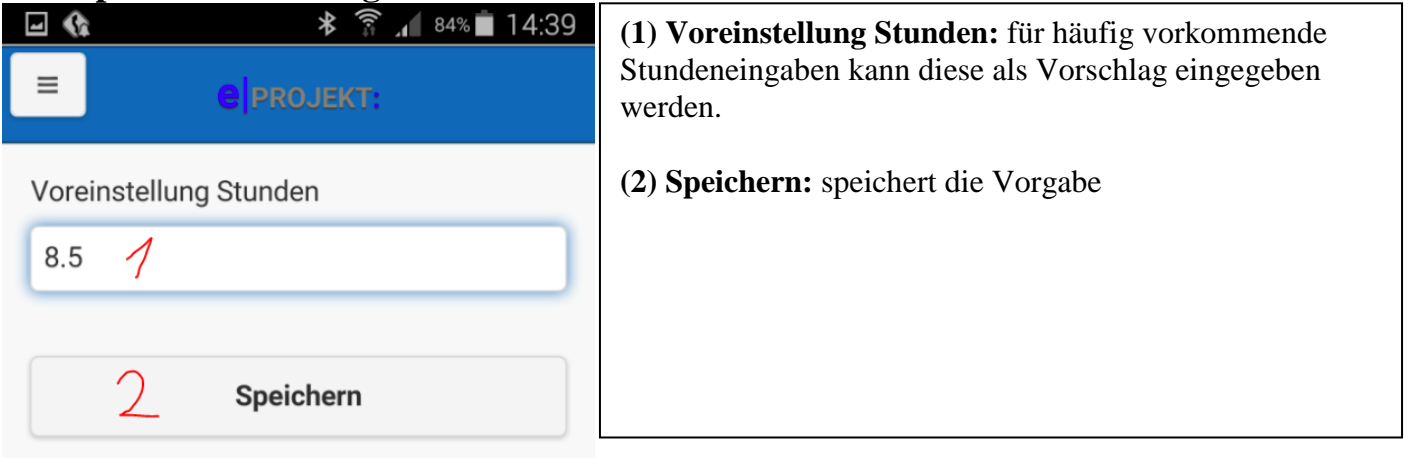

### Menüpunkt Buchungen

| 4 | ] <b>&amp; ≱ ͡͡s .₁</b> 84% <b>■</b> 14:39 |
|---|--------------------------------------------|
| = |                                            |
|   |                                            |
|   | 29.09.2015                                 |
|   | 7.50                                       |
|   | Walter K�pfle                              |
|   | zeiller                                    |
|   | Installation                               |
|   | 29.09.2015                                 |
|   | 7.50                                       |
|   | Walter K�pfle                              |
|   | zeiller                                    |
|   | Installation                               |

**Buchungen:** um dem Monteur / Mitarbeiter eine bessere Übersicht über bereits getägtige Buchungen zu geben, werden die letzten 5 Buchungen angezeigt In der e-projekt Zeiterfassung werden die Daten vom FTP-Server geholt und können noch manuell geändert werden, bevor sie automatisch verbucht werden.

| Lfo | d verb. | Beleg | Datum      | Tag | Nr.     | Projekt / Auftrag | Mit.Nr. | Name   | Lohnart | Lohnart       | Von   | Bis   | Menge | Maps | Art     | Verr | eProdu   |
|-----|---------|-------|------------|-----|---------|-------------------|---------|--------|---------|---------------|-------|-------|-------|------|---------|------|----------|
|     | 14 🔽    | Α     | 27.03.2012 | DI  | 2012002 | musterfirma       | 100     | köpfle | 16      | Projektarbeit | 18,19 | 18,38 | 0,32  |      | Montage | V    | <b>V</b> |
|     | 15 🔽    | Α     | 27.03.2012 | DI  | 2012002 | musterfirma       | 100     | köpfle | 16      | Projektarbeit | 18,38 | 18,40 | 0,03  |      | Montage | V    | V        |
|     | 16 🔽    | Α     | 27.03.2012 | DI  | 2012002 | musterfirma       | 100     | köpfle | 10      | Regie         | 18,40 | 18,56 | 0,27  |      | Montage | V    | <b>V</b> |
|     | 17 🔽    | А     | 27.03.2012 | DI  | 2012002 | musterfirma       | 100     | köpfle | 16      | Projektarbeit | 18,56 | 19,04 | 0,13  | []   | Montage | V    | V        |
|     | 18 🔽    | A     | 27.03.2012 | DI  | 2012002 | musterfirma       | 100     | köpfle | 10      | Regie         | 19,04 | 19,27 | 0,38  |      | Montage | V    | V        |
|     | 19 🔽    | Α     | 27.03.2012 | DI  | 2012002 | musterfirma       | 100     | köpfle | 16      | Projektarbeit | 19,27 | 19,48 | 0,35  |      | Montage | V    | V        |
|     | 22 🔽    | Α     | 22.05.2012 | DI  | 2012003 | weissofner        | 100     | köpfle | 10      | Regie         | 16,09 | 17,06 | 0,95  |      | Montage | V    | <b>V</b> |
|     | 23 🔽    | Α     | 23.05.2012 | MI  | 2012003 | weissofner        | 100     | köpfle | 16      | Projektarbeit | 9,24  | 11,43 | 2,32  |      | Montage | V    | V        |
|     |         |       |            |     |         |                   |         |        |         |               |       |       |       |      |         |      |          |